1. Record the time worked, including lunch (if applicable).

| Approve |
|---------|
| 3.25    |
| M       |
|         |
| 1.00    |
| M       |
|         |
| Add     |
|         |

2. Click 'Add' to add a new segment.

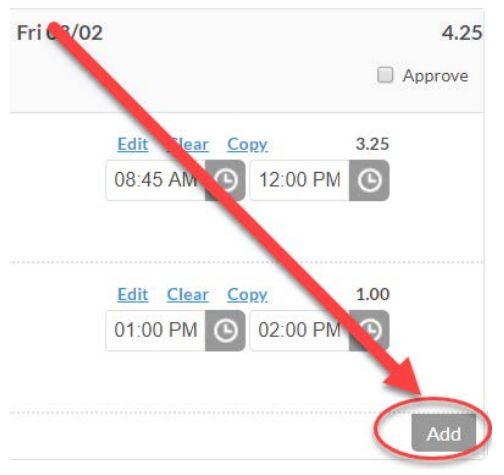

- 3. Updating the Segment
  - a. The Start time of the new segment should be 2:00 p.m. and the end time should be end time of your normal schedule. (usually 4:45 p.m.)

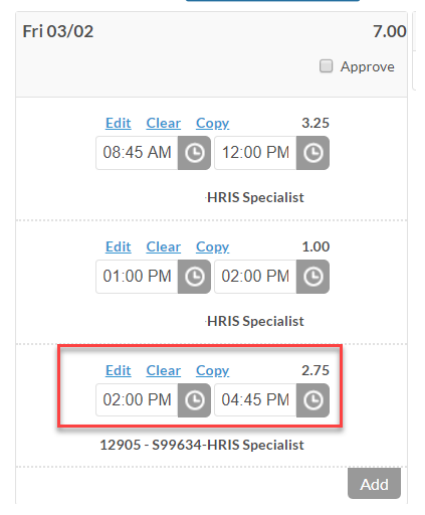

b. Click 'Edit' on the new segment.

| <u>Edit</u> | <u>Clear</u> | <u>Co</u> | <u>PY</u> |      | 2.75 |     |
|-------------|--------------|-----------|-----------|------|------|-----|
| 02:00       | PM           | Θ         | 04:4      | 5 PM | Θ    |     |
|             |              |           |           |      |      |     |
|             |              |           |           |      |      | Add |

c. Change the Pay Type/Position to '82 – UCL – University Closing' and choose 'Save.'

| Edit Segme           | nt                             | ? |  |  |  |  |
|----------------------|--------------------------------|---|--|--|--|--|
| Segment Length: 2.75 |                                |   |  |  |  |  |
| Time in              | 3/2/2018 💼 02:00 PM 🕓          |   |  |  |  |  |
| Time out             | 3/2/2018 🗰 04:45 PM 💿          |   |  |  |  |  |
| Breakt               | pe << NONE >>                  |   |  |  |  |  |
| Pay Type/Posit       | on 82 - UCL-University Closing |   |  |  |  |  |
| N                    | ote                            |   |  |  |  |  |
|                      |                                |   |  |  |  |  |
|                      | Cancel Save                    |   |  |  |  |  |

4. The total hours for the day should equal 7 (or your normally scheduled hours).

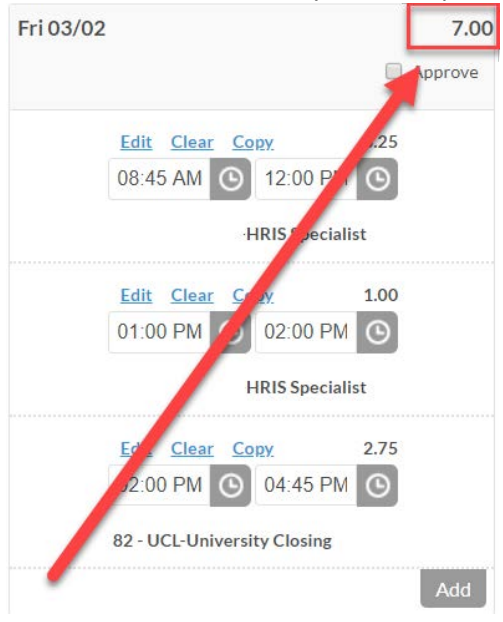